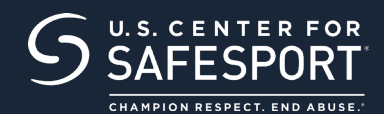

# **STEP 1** CONNECT TO YOUR ACCOUNT

**New Learners:** Click on sign up now button. "Sign up" page will appear add your information and sign up.

#### **SIGN UP NOW**

**Returning Learners:** If you already have an account enter with the U.S. Center for SafeSport. From your dashboard page. Enter enrollment key:

**Enrollment Key:** 

## **STEP 2** IDENTIFY YOUR PREPAID COURSE

From your Home Page, go to **"My Courses"** and select the course title required by your organization. Select **"Start"** at the bottom of the title. (Do not select any course that indicates Completed)

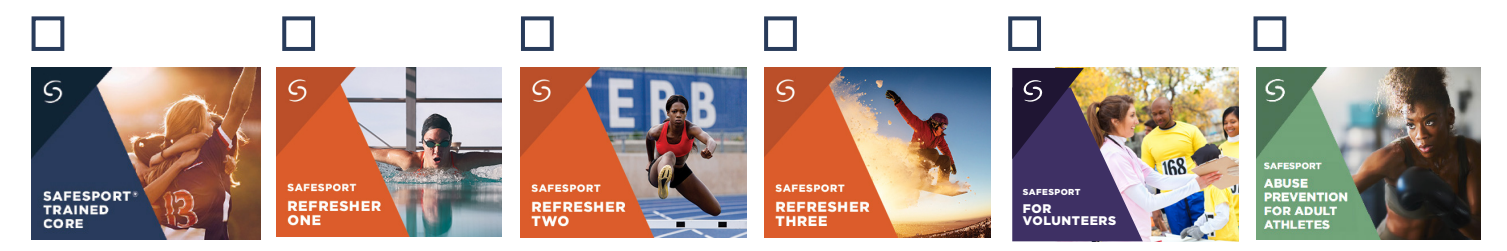

### **STEP 3** BEGIN YOUR TRAINING

Click "start" to begin training. (You can pause and resume the course as needed).

# **STEP 4** COMPLETE YOUR COURSE

Remember to save this certificate and send it to your group administrator.

Need technical assistance?

**CONTACT HELP DESK** 

You will be asked to provide your organization, location, email associated to your profile and the issue at hand. Help Desk hours are 8 a.m. to 9 p.m. EST on weekdays; noon to 5 p.m. EST on weekends.

### THANK YOU FOR BEING A PART OF OUR MISSION TO END ABUSE IN SPORT.